# ResearcherID @ Veterinary Science

How can a researcher ensure that his name is standardised to avoid author identity issues?

How can a researcher ensure that he is getting proper credit for his work in Web of Science? How can a researcher be differentiated from other researchers who may share his name and initials?

> How can a researcher ensure that his H-index is more accurate?

#### Problem at Jotello F Soga Library:

- Researchers with similar surnames and even research areas e.g.
  - Botha C.J.
  - Swan G.E.

### Solution: • ResearcherID's !

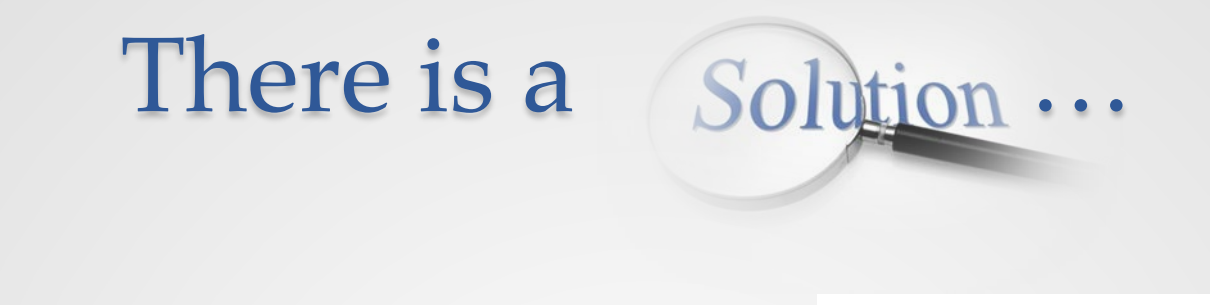

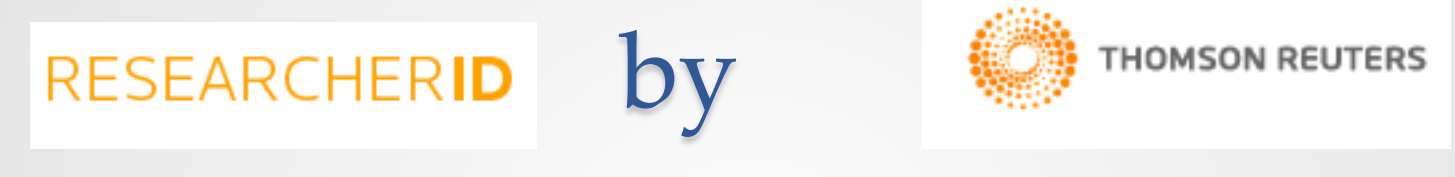

#### ResearcherID is a tool to manage and share your professional profile & publications

#### **Process we followed**

For a start only the NRF rated researchers

All the departments and units

Decision was made at Strategic planning day 2014 • Requested an Excel spread sheet containing all the academic departments/units and personnel at the faculty

Step 1

Step 1

• Selected the NRF rated researchers on this spread sheet

|                                      |                            |          |             |             |                    |            | OT Juli |      |      |
|--------------------------------------|----------------------------|----------|-------------|-------------|--------------------|------------|---------|------|------|
| Department of Anatomy and Physiology |                            |          |             |             |                    |            |         |      |      |
| 3                                    | Booth KK (Prof)            |          |             |             |                    |            |         |      |      |
| 4                                    | Chamunorwa JP (Snr Lect)   | 04204212 | G-7936-2014 | 6508001071  | 0000-0001-5524-877 | 3          |         |      |      |
| 5                                    | Cornelius CT (Snr Lect)    |          |             |             |                    |            |         |      |      |
| 6                                    | Crole MR (Snr Lect)        | 04157370 |             | 36143778600 |                    |            |         |      |      |
| 7                                    | Ganswindt A (Assoc Prof)   | 26523622 | G-9856-2014 | 6507085906  |                    | P26523622# | у       |      |      |
| 8                                    | Groenewald HB (Prof) (HOD) | 02405148 |             |             |                    |            |         |      |      |
| 9                                    | Hornsveld M (Snr Lect)     |          |             |             |                    |            |         |      |      |
| 10                                   | Mabeta PL (Snr Lect)       | 02568241 | G-9725-2014 | 12791859400 |                    | self       | Y       |      |      |
| 11                                   | Madekurozwa, M-CN (Prof)   | 02619423 | O-7064-2014 | 6603322006  |                    | P02619423# | у       | 1968 | 1968 |
| 12                                   | Soley, JT (Prof)           | 02302209 | G-9839-2014 | 6701816856  |                    | P02302209# | у       |      |      |
| 13                                   | Meintjes R A Emeritus Prof |          |             |             |                    |            |         |      |      |
|                                      | Erna van Wilpe             | 02572591 | H-2410-2014 | 6506069550  |                    | P02572591# |         |      |      |
|                                      | Lizette du Plessis         | 01235532 | H-2037-2014 | 7007182249  |                    | P01235532# |         |      |      |
|                                      | Total                      |          |             |             |                    |            | 4/4     |      |      |

• Checked for already created ResearherID's

Step 2

Step 2

• Sent an e-mail to all the other identified researchers

|           |                                      |          |             |             |                    |            | 01-3411 |      |      |
|-----------|--------------------------------------|----------|-------------|-------------|--------------------|------------|---------|------|------|
| Depar     | Department of Anatomy and Physiology |          |             |             |                    |            |         |      |      |
| 3         | Booth KK (Prof)                      |          |             |             |                    |            |         |      |      |
| 4         | Chamunorwa JP (Snr Lect)             | 04204212 | G-7936-2014 | 6508001071  | 0000-0001-5524-877 | 3          |         |      |      |
| 5         | Cornelius CT (Snr Lect)              |          |             |             |                    |            |         |      |      |
| 6         | Crole MR (Snr Lect)                  | 04157370 |             | 36143778600 |                    |            |         |      |      |
| 7         | Ganswindt A (Assoc Prof)             | 26523622 | G-9856-2014 | 6507085906  |                    | P26523622# | у       |      |      |
| 8         | Groenewald HB (Prof) (HOD)           | 02405148 |             |             |                    |            |         |      |      |
| 9         | Hornsveld M (Snr Leet)               |          |             |             |                    |            |         |      |      |
| <b>40</b> | Mabeta PL (Snr Lect)                 | 02568241 | G-9725-2014 | 12791859400 |                    | self       | Y       |      |      |
| 11        | Madekurozwa, M-CN (Prof)             | 02619423 | 0-7064-2014 | 6603322006  |                    | P02619423# | у       | 1968 | 1968 |
| 12        | Soley, JT (Prof)                     | 02302209 | G-9839-2014 | 6701816856  |                    | P02302209# | у       |      |      |
| 13        | Meintjes R A Emeritus Prof           |          |             |             |                    |            |         |      |      |
|           | Erna van Wilpe                       | 02572591 | H-2410-2014 | 6506069550  |                    | P02572591# |         |      |      |
|           | Lizette du Plessis                   | 01235532 | H-2037-2014 | 7007182249  |                    | P01235532# |         |      |      |
| Total     |                                      |          |             |             |                    |            | 4/4     |      |      |

## Example of the e-mail

**Dear Researchers and Lecturers** 

As a project for 2014 the library decided to try and create Researcher ID's for most of the researchers and lecturers at the faculty.

The reason for this is to try and minimise the confusion between authors with same surnames and sometimes even same initials.

In the process of registering you for a ResearcherID you will receive an email from Web of Science. You do not need to do anything with it other than forwarding it to antoinette.lourens@up.ac.za to enable me to complete the process.

Once the process is completed I will send you an email with all your information together with the newly created ResearcherID.

If you already have a ResearcherID please notify me.

With a ResearcherID you can

- Manage your publication list and showcase your work
- Track your times cited count and h-index
- Create a complete list of all your publications, even if it was not indexed in Web of Science

Your co-operation will be much appreciated in this project

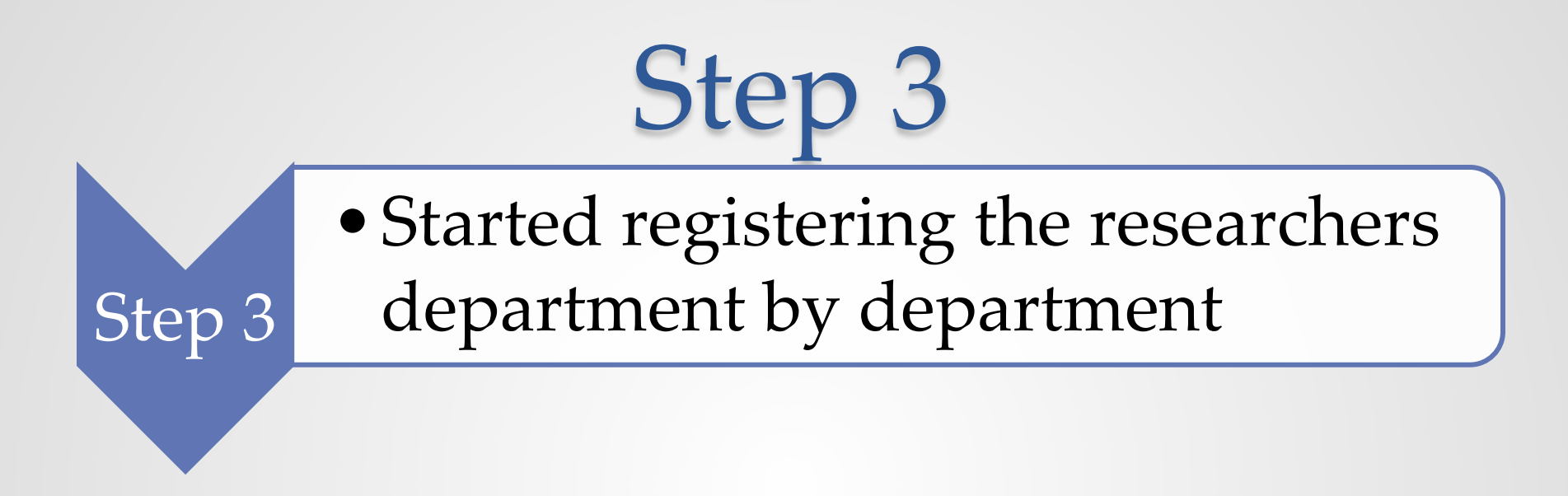

| To register with Resear           | rcherlD.com, complete the * required fields below                                                                                                    | . We will e-mail you a co |
|-----------------------------------|----------------------------------------------------------------------------------------------------|---------------------------|
| First/Given Name:                 | Robert                                                                                                    | *                         |
| Last/Family Name:                 | foreign t                                                                                                    | *                         |
| Middle Initials:                  | М.                                                                                                    |                           |
| E-mail Address:                   | ······                                                                                                    | *                         |
| Institution:                      | University of Pretoria                                                                                                    | *                         |
| Sub-organization /<br>Department: | Faculty of Veterinary Science                                                                                                    | Add                       |
| Address Line 1:                   | Department of Companion Animal Clinical Studies                                                                                                    | *                         |
| Address Line 2:                   | Private Bag X04                                                                                                    |                           |
| City:                             | Onderstepoort                                                                                                    | *                         |
| County/State/Province:            | Gauteng                                                                                                    |                           |
| Zip/Postal Code:                  | 0110                                                                                                    |                           |
| Country/Territory:                | South Africa                                                                                                    | *                         |
| Password:                         | •••••• * P02382539#                                                                                                    |                           |
|                                   | Password Guidelines<br>Must be 8 or more characters (no spaces) and contain:<br>- at least 1 numeral: 0 - 9<br>- at least 1 alpha character, case-sensitive<br>- at least 1 symbol: ! @ # \$ % ^ * ( ) ~ `{}[] \&_<br>Example: 1sun%moon |                           |

| ResearcherI | D.com                       |                                                                                                    |                                                        |
|-------------|-----------------------------|----------------------------------------------------------------------------------------------------|--------------------------------------------------------|
|             | Retype Password:            | * P02382539#                                                                                                    |                                                        |
|             | Security Question:          | What year were you born? *                                                                                                    | Security                                               |
|             | Security Answer:            | 1948 *                                                                                                    |                                                        |
|             | Verification Number:        | 1948 *                                                                                                    | Verificat                                              |
|             | Select a Role:              | Researcher (Academic) *                                                                                                    | Other Na<br>searched                                   |
|             | Other Names Used<br>by You: | Add Remove                                                                                                    | publicatio<br><i>Example</i><br>Smith, J.<br>Smith, Jo |
|             |                             | <ul> <li>Yes</li> <li>No * Send me information about new features on<br/>ResearcherID.com.</li> <li>Yes</li> <li>No * Send me information about products and services related to</li> </ul> |                                                        |
|             |                             | Submit Registration Reset                                                                                                    |                                                        |
|             |                             |                                                                                                    | Cor<br>Supp                                            |

Step 4

#### Add the registration information to the Excel spread sheet

| Name                |       | Rep | ormet Research | ner    | Scot   | , s <sup>ID</sup> |
|---------------------|-------|-----|----------------|--------|--------|-------------------|
| ffice               |       |     |                | Í      |        |                   |
| GE (Prof) (Dean)    |       |     | I-7222-2013    |        |        |                   |
| n Ryneveld L        |       |     |                |        |        |                   |
| ny and Physiology   |       |     |                |        |        |                   |
| oth KK (Prof)       |       |     |                |        |        |                   |
| orwa JP (Snr Lect)  | 04204 | 12  | G-7936-2014    | 65080  | 01071  | 0000-000          |
| ius CT (Snr Lect)   |       |     |                |        |        |                   |
| MR (Snr Lect)       | 04157 | 370 |                | 36143  | 78600  |                   |
| ndt A (Assoc Prof)  | 26523 | 622 | G-9856-2014    | 65070  | 085906 |                   |
| ald HB (Prof) (HOD) | 02405 | 148 |                |        |        |                   |
| veld M (Snr Lect)   |       |     |                |        |        |                   |
| ta PL (Snr Lect)    | 02568 | 241 | 6-9725-2014    | 127918 | 359400 |                   |
| ozwa, M-CN (Prof)   | 02619 | 423 | 0-7064-2014    | 66033  | 322006 |                   |
| ley, JT (Prof)      | 02302 | 209 | G-9839-2014    | 67018  | 316856 |                   |
|                     |       |     |                |        |        |                   |

Step 4

• Save the registration information to a PDF format and add the password in a readable format

Step 5

| County/state/Frovince. | Gauteng                                                    |
|------------------------|------------------------------------------------------------|
| Zip/Postal Code:       | 0110                                                       |
| Country/Territory:     | South Africa *                                             |
|                        |                                                            |
|                        |                                                            |
| Password:              | * P02382539#                                               |
|                        | Password Guidelines                                        |
|                        | Must be 0 or more obstractory (no concerc) and contain:    |
|                        | at least 1 sumsel: 0 0                                     |
|                        | - at least 1 numeral. U - 8                                |
|                        | - at least 1 alpha character, case-sensitive               |
|                        | - at least 1 symbol: ! @ # \$ % ^ * ( ) ~ `{ } [ ]   \ & _ |
|                        | Example: 1sun%moon                                         |
|                        |                                                            |
|                        |                                                            |

Step 5

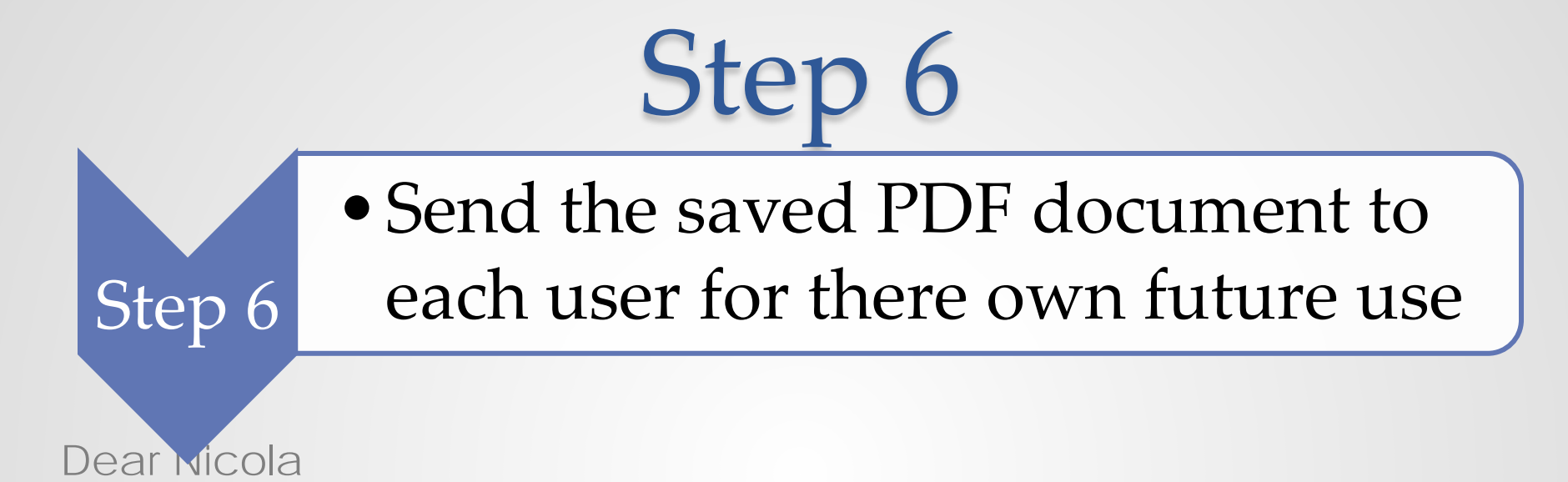

Your Researcher ID is : O-6342-2014

I am also attaching a file which contains al the details of your Researcher ID registration e.g. password and security question with answer.

Early next year I would like to continue and start adding all your articles to your Researcher Id. It will the be much easier to find all your publications

Best wishes and thank you so much for supporting us with this project

Antoinette Lourens

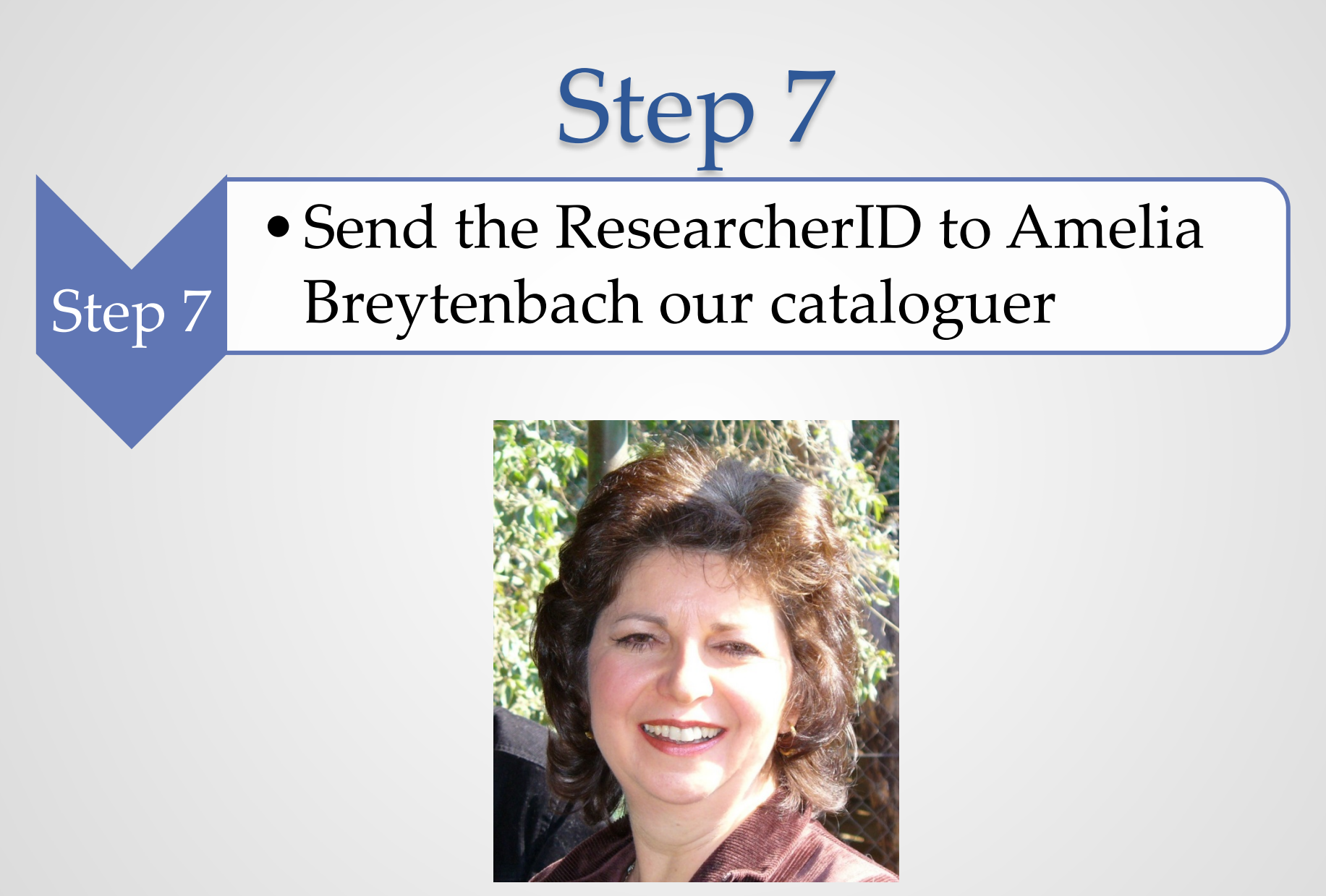

• Amelia adds the ResearcherID into the **dc.identifier.other** field in UPSpace. This can be used in UPSpace to group all this author's items together, as well as in Google.

Step 8

Step 8

| dc.daavailable          | 2011-08-15T10:34:35Z                                                                                                    |    |
|-------------------------|----------------------------------------------------------------------------------------------------|----|
| dc.date.issued          | 2011                                                                                                    |    |
| dc.identifier.citation  | Kitshoff, AM, McClure, V, Lim, CK & Kirberger, RM 2011, 'Bilateral multiple cystic kidney disease and renal cortical abscess in a Boerboel', Journal of the South African Veterinary Association, vol.82, no. 2, pp. 120–124. | en |
| dc.identifier.issn      | 0038-2809                                                                                                    |    |
| dc.identifier.other     | 7004586182 Seepus ID                                                                                                    |    |
| dc.identifier.other     | N-8699-2014 ResearcherID                                                                                                    |    |
| dc.identifier.uri       | http://hdl.handle.net/2263/17053                                                                                                    |    |
| dc.description.abstract | Cystic renal disease is rare in dogs and although infected renal cysts have been reported in humans, no report could be found in dogs. A 58 kg, 5-year-old, castrated                                                         | en |

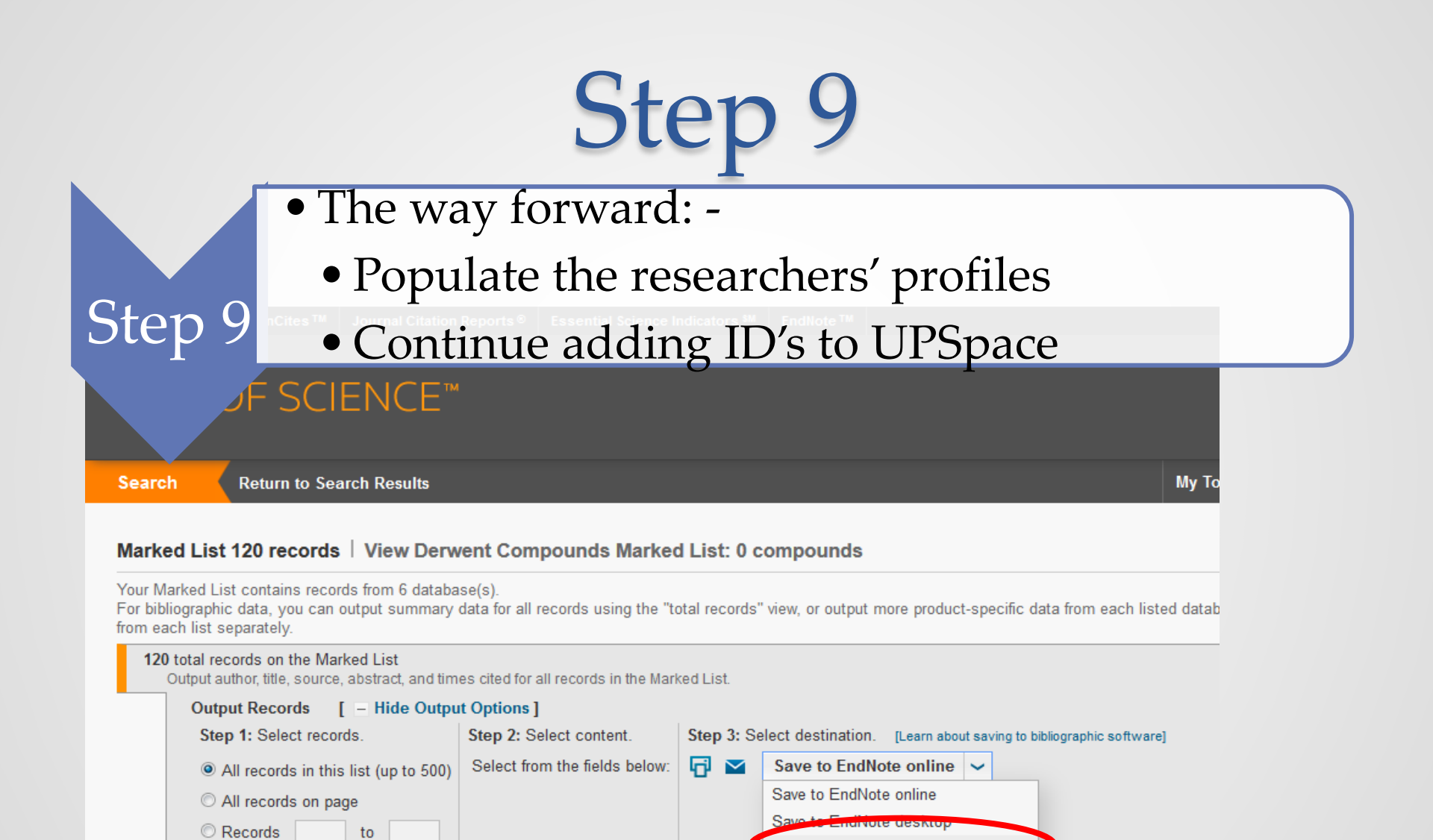

Source

ISSN / ISBN

Select All | Reset | Save Custom Settings

Title

\*Selecting these items will increase the processing time.

V Times Cited

Author(s) / Editor(s)

Abstract\*

Save to ResearcherID - I wrote these

Save to Other File Formats

Save to RefWorks

• The way forward : -

Step 9

• Add new NRF rated researchers

Step 9

• Add other researchers from the departments/units

|                                      |                            |          |             |             |                    |            | 01-1011 |      |      |
|--------------------------------------|----------------------------|----------|-------------|-------------|--------------------|------------|---------|------|------|
| Department of Anatomy and Physiology |                            |          |             |             |                    |            |         |      |      |
| 3                                    | Booth KK (Prof)            |          |             |             |                    |            |         |      |      |
| 4                                    | Chamunorwa JP (Snr Lect)   | 04204212 | G-7936-2014 | 6508001071  | 0000-0001-5524-877 | 3          |         |      |      |
| 5                                    | Cornelius CT (Snr Lect)    |          |             |             |                    |            |         |      |      |
| 6                                    | Crole MR (Snr Lect)        | 04157370 |             | 36143778600 |                    |            |         |      |      |
| 7                                    | Ganswindt A (Assoc Prof)   | 26523622 | G-9856-2014 | 6507085906  |                    | P26523622# | у       |      |      |
| 8                                    | Groenewald HB (Prof) (HOD) | 02405148 |             |             |                    |            |         |      |      |
| 9                                    | Hornsveld M (Snr Lect)     |          |             |             |                    |            |         |      |      |
| 10                                   | Mabeta PL (Snr Lect)       | 02568241 | G-9725-2014 | 12791859400 |                    | self       | Y       |      |      |
| 11                                   | Madekurozwa, M-CN (Prof)   | 02619423 | O-7064-2014 | 6603322006  |                    | P02619423# | у       | 1968 | 1968 |
| 12                                   | Soley, JT (Prof)           | 02302209 | G-9839-2014 | 6701816856  |                    | P02302209# | у       |      |      |
| 13                                   | Meintjes R A Emeritus Prof |          |             |             |                    |            |         |      |      |
|                                      | Erna van Wilpe             | 02572591 | H-2410-2014 | 6506069550  |                    | P02572591# |         |      |      |
|                                      | Lizette du Plessis         | 01235532 | H-2037-2014 | 7007182249  |                    | P01235532# |         |      |      |
|                                      | Total                      |          |             |             |                    |            | 4/4     |      |      |

## Scopus ID's

 While we were busy with ResearcherID we often used Scopus to verify names etc. and while busy in Scopus we also checked the Scopus ID. If there were more than one we asked for the merging of records. This ID was also added to the spread sheet and then sent to Amelia.

|      |                                  |          |             |   |             |    |                  |            | 01-Jan |      |      |
|------|----------------------------------|----------|-------------|---|-------------|----|------------------|------------|--------|------|------|
| Depa | rtment of Anatomy and Physiology |          |             |   | $\frown$    |    |                  |            |        |      |      |
| 3    | Booth KK (Prof)                  |          |             |   |             |    |                  |            |        |      |      |
| 4    | Chamunorwa JP (Snr Lect)         | 04204212 | G-7936-2014 | 1 | 6508001071  | 00 | 00-0001-5524-877 | 73         |        |      |      |
| 5    | Cornelius CT (Snr Lect)          |          |             |   |             |    |                  |            |        |      |      |
| 6    | Crole MR (Snr Lect)              | 04157370 |             |   | 36143778600 |    |                  |            |        |      |      |
| 7    | Ganswindt A (Assoc Prof)         | 26523622 | G-9856-2014 |   | 6507085906  |    |                  | P26523622# | у      |      |      |
| 8    | Groenewald HB (Prof) (HOD)       | 02405148 |             |   |             |    |                  |            |        |      |      |
| 9    | Hornsveld M (Snr Lect)           |          |             |   |             |    |                  |            |        |      |      |
| 10   | Mabeta PL (Snr Lect)             | 02568241 | G-9725-2014 |   | 12791859400 |    |                  | self       | Y      |      |      |
| 11   | Madekurozwa, M-CN (Prof)         | 02619423 | 0-7064-2014 |   | 6603322006  |    |                  | P02619423# | у      | 1968 | 1968 |
| 12   | Soley, JT (Prof)                 | 02302209 | G-9839-2014 |   | 6701816856  |    |                  | P02302209# | у      |      |      |
| 13   | Meintjes R A Emeritus Prof       |          |             |   |             |    |                  |            |        |      |      |
|      | Erna van Wilpe                   | 02572591 | H-2410-2014 |   | 6506069550  |    |                  | P02572591# |        |      |      |
|      | Lizette du Plessis               | 01235532 | H-2037-2014 |   | 7007182249  |    |                  | P01235532# |        |      |      |
|      | Total                            |          |             |   |             |    |                  |            | 4/4    |      |      |

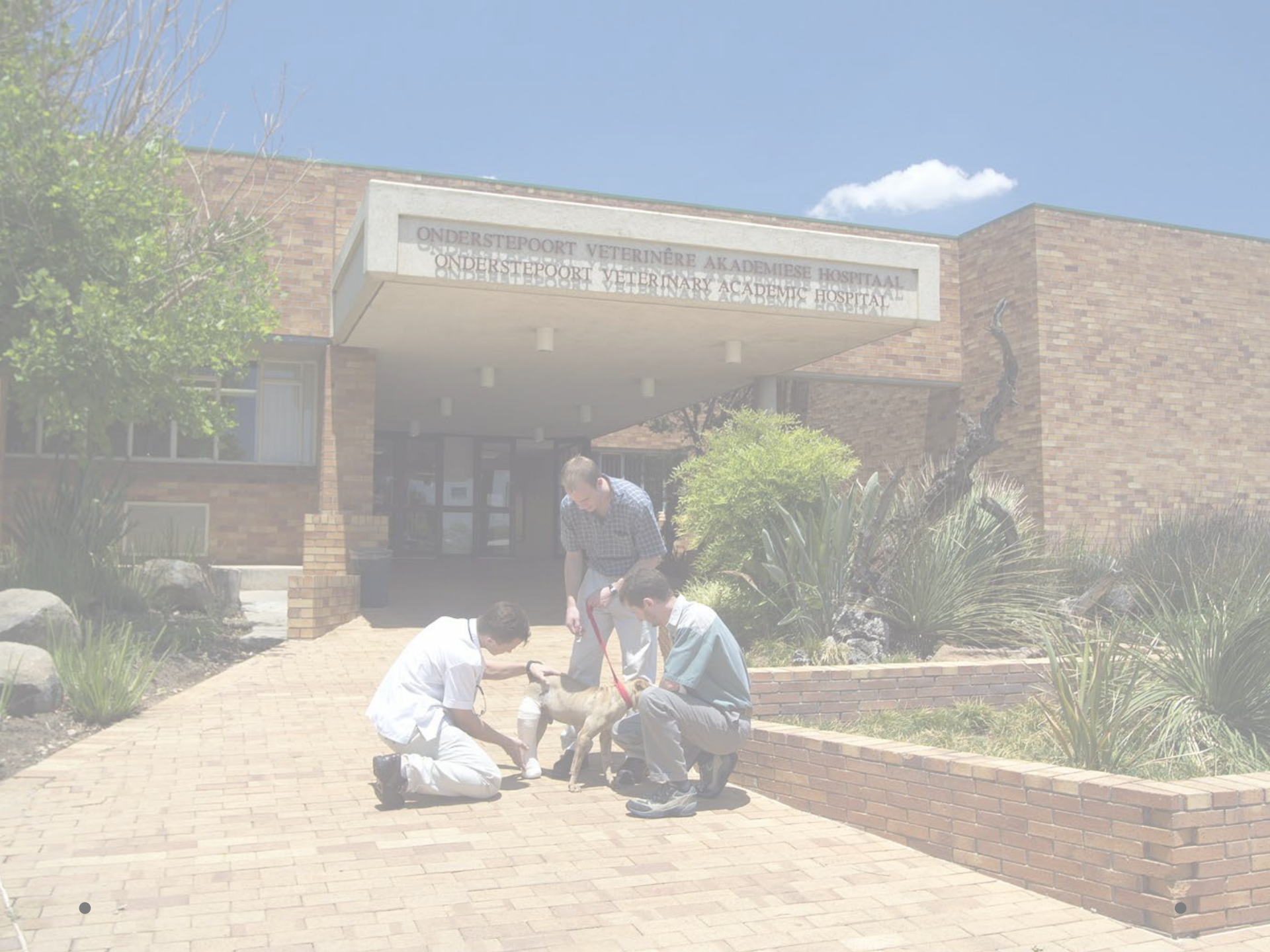